# **Payroll Quick Reference Guide**

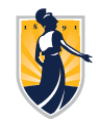

## **Access UNCGenie Dashboard**

### \* You must be an ACTIVE UNCG employee to use iSpartan

Once you receive your University ID:

- Login at <u>https://ssb.uncg.edu</u>
- Select Login with iSpartan
- Login using your UNCG credentials
- Select Employees
- Select Employee Dashboard

### **Direct Deposit**

After accessing the UNCGenie Dashboard and from the Employee UNCGenie Main Menu (above):

### To View:

- Select Pay Information
- Select Direct Deposit Information

### **To Enroll:**

- Select Pay Information
- Select Direct Deposit Information
- Select Proposed Pay Distribution section
- Select Add New button at right
- Select Use Remaining Amount and check the box to authorize
- Select Add New button at right and enter requested information
- Select Save Changes at bottom right

### To Update:

- Select Pay Information
- Select Direct Deposit Information
- Select Proposed Pay Distribution section
- Select Delete button at right (You MUST delete your old account before setting up a new one)
- Select Add New button at right and enter requested information
- Select Add New button at right
- Select Use Remaining Amount and check the box to authorize
- Select Add New button at right and enter requested information
- Select Save Changes at bottom right
- Please review the Accounts Payable Deposit section and verify the information once you have made your updates

### **Address Changes**

1.

### To View or Update:

- Select the My Profile box
- In the Address section, click on the edit button on the right
- In the Address section, click on the edit button below the Address you wish to update
- Enter required information and select Update
- Please review and ensure your Payroll Address is up to date

# **Payroll Quick Reference Guide**

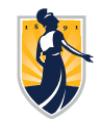

# Taxes / W-2 Information

### To View:

• Select Taxes

### For Federal Taxes:

• Select W-4 Employee's Withholding Allowance Certificate

### To Update:

- Select Update at bottom
- Enter requested information and select Certify Changes at bottom

## For State Taxes:

• Select NC State Tax Form

### To Update:

- Select Update at bottom
- Enter requested information and select Certify Changes at bottom

## To receive W-2 electronically or revoke consent:

- Select Electronic W-2 Consent
- Check box to consent or uncheck to revoke
- Select Submit button

### To View or Print W-2:

- Select the W-2 Wage and Tax Statement
- Select Tax Year and click on the **Display** button
  - To print:
    - Click on Printable W-2 button

Email **payroll1@UNCG.edu** for further assistance

Rev 11/29/23